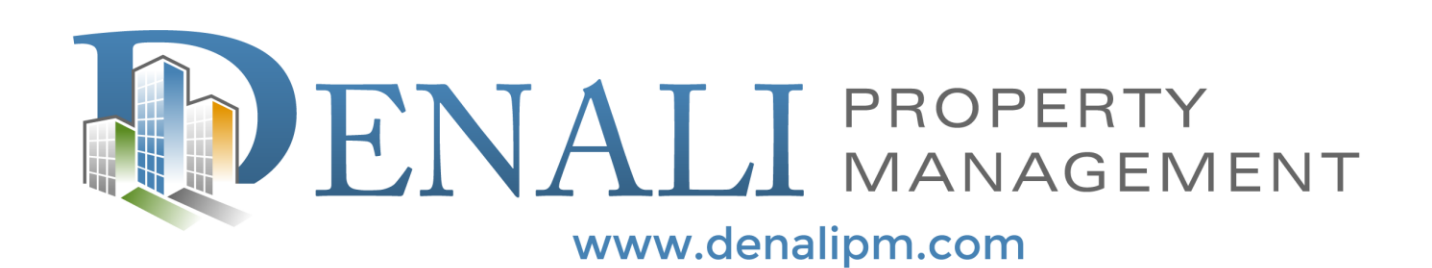

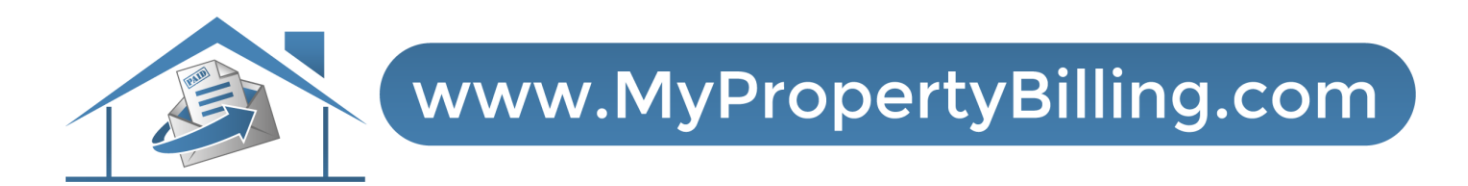

## MAINTENANCE TICKETS

## Step 1: Login to Resident Portal

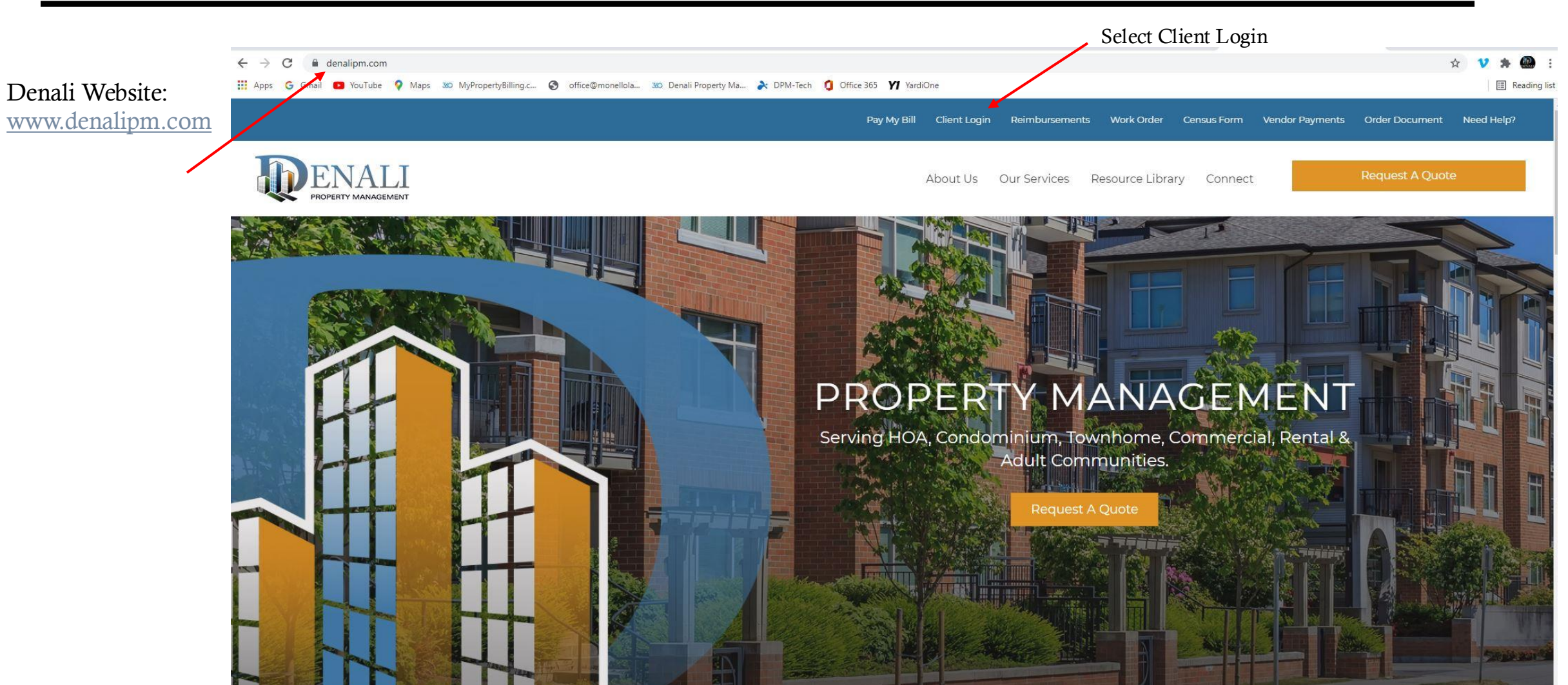

## Resident Portal Login Screen

| Enter your Email and Password<br>And SIGN IN<br>WELCOME TO CONDO OWNER SERVICES<br>I Generation<br>Proceeding<br>I Generation<br>I Generation |
|----------------------------------------------------------------------------------------------------|
|----------------------------------------------------------------------------------------------------|

## Resident Portal Homepage

| Select Maintenance Button |                                                                                                    |                                                                                                    |
|---------------------------|----------------------------------------------------------------------------------------------------|----------------------------------------------------------------------------------------------------|
|                           | C (000) 312-1113                                                                                                   |                                                                                                    |
|                           | PAYMENT HOME PAGE EDIT COMMUNICATION FAQ MAINTENANCE REQUEST                                                       | 8= A (+                                                                                                    |
|                           |                                                                                                    | Logged in as: 1 Street Unit: 101                                                                                                    |
|                           |                                                                                                    | SMS ALERTS                                                                                                    |
|                           | Make Payments Maintenance Contact Us                                                                               | Receive important alerts and information via text! Mobile Phone Number:                                                                                                    |
|                           | BULLETIN BOARD<br>Write a messaga to your naighbors                                                                | and consent to receiving electronic<br>communications, including advertising<br>messages, promotions, offers, or solicitations<br>from Denail Property Management &<br>MyPropertyBilling.com. |
|                           |                                                                                                    | Standard messaging rates apply. Click here for details.                                                                                                    |
|                           | /* Prož Message                                                                                                    | WELCOME                                                                                                    |
|                           | Recent Posts                                                                                                    | Welcome                                                                                                    |
|                           | Post to the Bulletin Board<br>Be the first resident to post something on the bulletin board! :-)                   | Welcome to Liberty View at Paulus Hook<br>Condominium!                                                                                                    |
|                           | ADDRESS<br>Liberty View at Paulus Hook Condominium<br>126 Dudley Street<br>Jensey City, NJ 07302<br>(888) 315-7773 | OFFICE HOURS<br>Mon-Fit: BAM-4PM                                                                                                    |

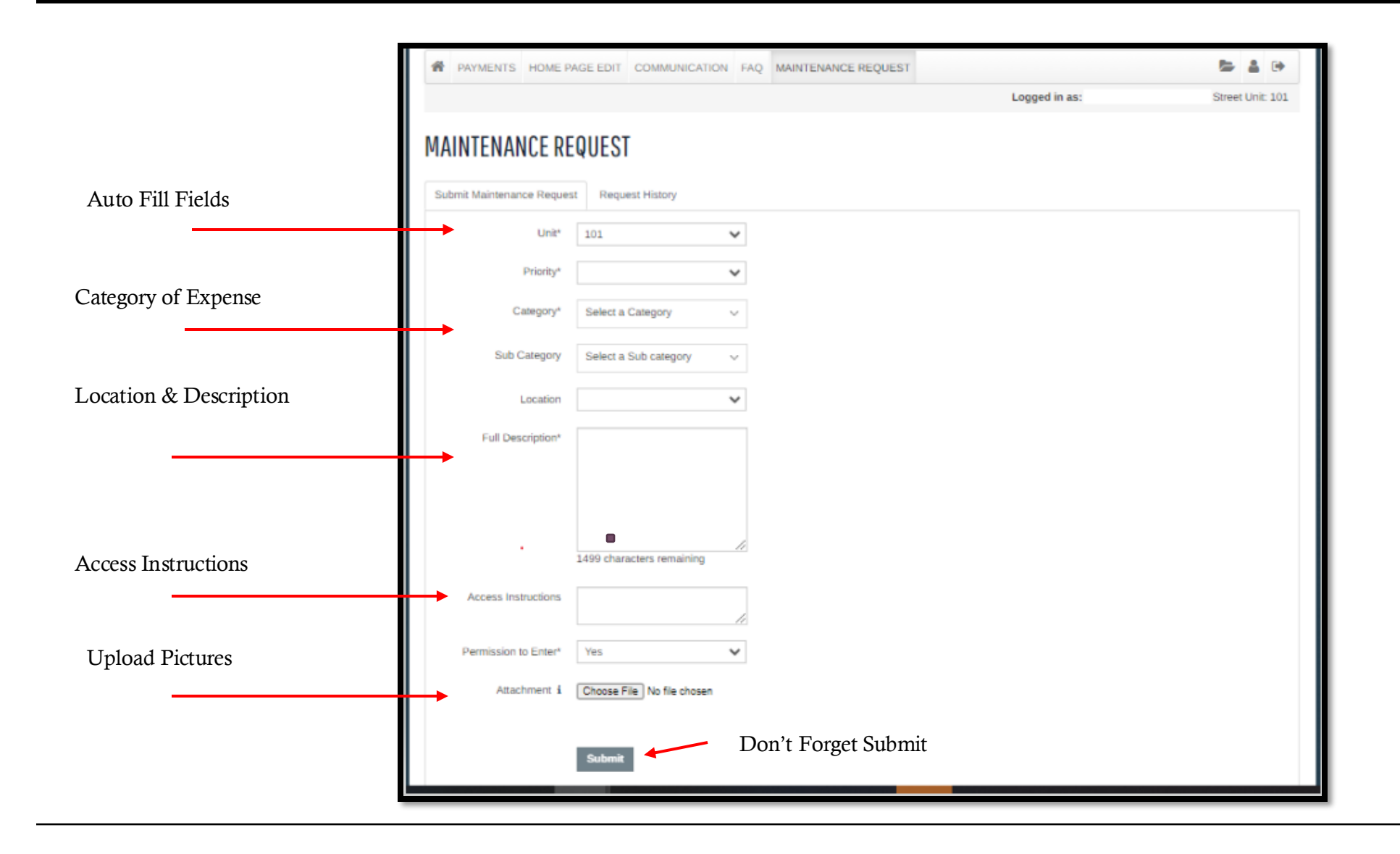

| PAYM            | IENTS H                                     | OME PAGE EDI                                     | COMMUNIC/                            | ATION FAQ                                                                    | MAINTEN       | ANCE REQUE        | ST                |                                                         |                     | MY ACCOUNTS                | s 🛸    | -        |
|-----------------|---------------------------------------------|--------------------------------------------------|--------------------------------------|------------------------------------------------------------------------------|---------------|-------------------|-------------------|---------------------------------------------------------|---------------------|----------------------------|--------|----------|
|                 |                                             |                                                  |                                      |                                                                              |               |                   |                   | Logged in                                               | as: Demo Dem        | o - 126 Dudley S           | Street | Unit: DE |
| INTE            | MANO                                        |                                                  | т                                    |                                                                              |               |                   |                   |                                                         |                     |                            |        |          |
| INIE            | NANU                                        | E REQUES                                         |                                      |                                                                              |               |                   |                   |                                                         |                     |                            |        |          |
|                 |                                             |                                                  |                                      |                                                                              |               |                   |                   |                                                         |                     |                            |        |          |
| omit Ma         | untenance                                   | Request Rec                                      | luest History                        |                                                                              |               | -                 |                   |                                                         |                     |                            |        |          |
|                 |                                             |                                                  |                                      |                                                                              |               |                   |                   |                                                         |                     |                            |        |          |
| Penue           | ete alrea                                   | tv on file                                       |                                      |                                                                              |               |                   |                   |                                                         |                     |                            |        |          |
| / Reque         | ests alrea                                  | ly on file.                                      |                                      |                                                                              |               |                   |                   |                                                         |                     |                            |        |          |
| v Reque         | ests alrea<br>records                       | <mark>ly on file.</mark><br>per page             |                                      |                                                                              |               |                   |                   |                                                         |                     |                            |        |          |
| y Reque<br>.o ~ | ests alrea<br>records<br>Reques<br>#        | ly on file.<br>per page<br>Requested             | Category                             | Description                                                                  | Status        | Date<br>Sch_duled | Date<br>Completed | Maintenance<br>Notes                                    | Technician<br>Notes | Originator                 | Atta   | chment   |
| y Reque<br>to ~ | ests alrea<br>records<br>Reques<br>#        | ly on file.<br>per page<br>Requested             | Category                             | Description *<br>Requests for:<br>Demo Demo                                  | Status        | Date<br>Sch_duled | Date<br>Completed | Maintenance<br>Notes                                    | Technician<br>Notes | Originator                 | Attac  | chment   |
| y Reque<br>Lo v | ests alrea<br>records<br>Reques<br>#<br>948 | ly on file.<br>per page<br>Requested<br>9/5/2021 | Category<br>Common<br>Areas/Interior | Description<br>Requests for:<br>Demo Demo<br>Upstairs hall<br>lights are out | Status<br>Web | Date<br>Sch∎duled | Date<br>Completed | Maintenance<br>Notes<br>Upstairs hall<br>lights are out | Technician<br>Notes | Originator<br>Demo<br>Demo | Attac  | chment   |

Your Property Manager or Administrator will update regularly with status of your request. For further assistance:

- Email <u>support@denalipm.com</u>
- Call 888-315-7773 Customer Service